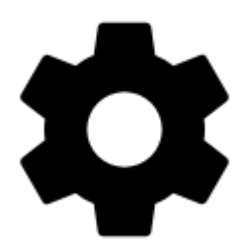

# **Points & Tracks Settings**

# Points

# Tap on point

Sets default action after tapping a point on the map:

- Popup a small information label popping under the point, more info here >>
- Screen whole screen window with all information about the point, more info here >>

### **Point label content**

Can be set in Locus Map Pro only

**Basic settings** 

### Labels on map:

- Never label appears only after tapping the point
- On hover label appears when the cursor is moved over the point
- Always label permanently visible

Elevation value - elevation on the location of the point (based on offline elevation data)

### **Context menu**

Available switches:

• Details, Navigate to, Guide to, Compass, Edit, Hide, Delete

Geocaching switches:

• Parent cache, Hint, Load all waypoints, Log your visit

# **Enable POI grouping**

Displays a group symbol in higher map zooms on places with high density of selected points of interest for better map readability.

### New point default location

When creating a new user point on map, use one of following default methods of location:

- **GPS fixed position** creates point on actual GPS position of the user
- Map screen center creates point at actual position of the cursor in the middle of the map screen

### **Check POI duplicates**

Allows to prevent importing identical points of interest, including geocaches. You can select if to check all imported caches or only caches in selected folders.

### Point icon size

Sets size of icons on the map from 50 to 300% of a normal size.

# Tracks

### **Tap on track**

Sets default action after tapping a track:

- **Popup** a small information label popping under the track/route starting point, more info here >>
- Screen whole screen with all information about the track/route, more info here >>

### **Track label content**

Can be set in Locus Map Pro only

### **Basic settings**

Labels on map - sets type of the label at a track starting point:

- Do not show starting point is without label
- **Simple** label shows only date/time of start
- Complex label shows date/time of start, distance passed, total positive and negative elevation

Distance to GPS, recorded time - more optional values

#### Context menu

Trackpoint (particular spot on track) switches:

• trackpoint number, show on elevation chart

#### Track switches:

• track detail, analyzer (stats and charts), edit (name etc.), modify track, navigation/guidance, hide and delete

### Track start/end icons

Select graphic symbols at start/stop of active tracks:

- No symbol
- Dot
- Icon

# Track line style

Default graphic settings of all tracks and routes across the whole app. More info >>

### **Ovewrite exported data**

Last update: 2018/06/18 15:08

Allow to overwrite files that have been already exported.

From: https://docs.locusmap.eu/ - Locus Map Classic - knowledge base

Permanent link: https://docs.locusmap.eu/doku.php?id=manual:user\_guide:settings:points\_tracks&rev=1529327297

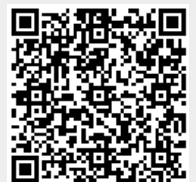